## Guide étape par étape

## Rapports collectifs sur les nuitées

Connectez-vous au WebClient : <u>https://webclient4.deskline.net/SAA/fr/login</u>.
 2.

Ζ.

2. Introduisez votre nom d'utilisateur et votre mot de passe. Vous les trouverez sur votre lettre.

2.1 Vous avez oublié votre mot de passe ou votre nom d'utilisateur ? Envoyez un email à <u>reservation@goms.ch</u> ou appelez le 027 974 68 68.

3. Saisissez le nombre de nuitées par mois et le pays d'origine :

| feratel <b>Deskline</b> ®<br>WebClient                        | oms Tourismus AG                                                                                                    | 🔒 Drucken         | 🛛 Nachrichten 1       | Konfiguration        | Testbetrieb MW             |
|---------------------------------------------------------------|----------------------------------------------------------------------------------------------------|-------------------|-----------------------|----------------------|----------------------------|
| Lill → 🚠 🖬<br>Statistiken Channelman ge Gäste                 | B- 1<br>meldung                                                                                                    |                   |                       |                      |                            |
| Menu                                                          | Sammelmeldungen Testbetrieb MW                                                                                                    |                   |                       |                      |                            |
| Gästemeldungen<br>Überblick<br>Sammelmeldungen<br>Pre-Checkin | Seiteninformation     Wenn Sie berechtigt sind, Ihre Gästemeldungen per Sammelmeldungen zu erfassen, können Sie an     bitte, dass abgerechnete Meldescheine nicht mehr editiert werden können.     Diese Seiteninformation nicht mehr zeigen | dieser Stelle die | Meldungen pro Monat ( | und Herkunftsland er | ×<br>rfassen. Beachten Sie |
| Gästemeldungen                                                | April • 2024 • Q                                                                                                    | 3                 |                       |                      | 🛛 Info                     |
| G Erweiterte Einstellungen<br>Meine Adressen<br>Freie Blöcke  | ≮ Zurück April 2024 Mai 2024 Juni 2024 Juli 2024 August 2024 Weiter                                                                                                    | >                 |                       |                      |                            |
|                                                               | Kein Resultat gefunden                                                                                                    |                   |                       |                      |                            |
|                                                               | + Neuen Meldeschein erfassen                                                                                                    |                   |                       |                      |                            |
| 1. Cr<br>Neuen Sammel-Meldesc                                 | éez un état collectif pour le mois XY :<br>:hein für April 2024 hinzufügen                                                                                                    |                   |                       |                      | ×                          |

| Erfassen Sie hier die<br>Land einen statistisc<br>Danach tragen Sie d<br>Mit Klick auf 'Ändert<br>Mit Klick auf 'Ändert | e Sammelmeldung für ei<br>chen Eintrag gibt, wird d<br>lie Ankünfte und Nächte<br>ungen speichern und ble<br>ungen speichern und scl | in Land bzw. für eine Land-S<br>ieser automatisch eingebler<br>ge Personengruppe ein.<br>eiben' wird der Eintrag gespe<br>hließen' wird der Eintrag ges | at.Land-Kombination. Wählen Sie zunächst das Land. Wenn es für dieses<br>det, wählen Sie auch diesen bitte aus.<br>ichert und Sie können sofort weitere Sammelmeldungen erfassen.<br>beichert und die Erfassung abgeschlossen. |  |
|----------------------------------------------------------------------------------------------------|----------------------------------------------------------------------------------------------------|----------------------------------------------------------------------------------------------------|----------------------------------------------------------------------------------------------------|--|
| and<br>Schweiz (CH)                                                                                                    | F                                                                                                    | 5                                                                                                    |                                                                                                    |  |
|                                                                                                    |                                                                                                    |                                                                                                    |                                                                                                    |  |
|                                                                                                    | Person(en)                                                                                                    | Nächte                                                                                                    | Explication du calcul des puitées :                                                                                                    |  |
| Erw. Pflichtig                                                                                                    | Person(en)                                                                                                    | Nächte<br>8                                                                                                    | Explication du calcul des nuitées :                                                                                                    |  |
| Erw. Pflichtig<br>Kind Pflichtig                                                                                        | Person(en) 4 2                                                                                                    | Nächte<br>8                                                                                                    | Explication du calcul des nuitées :<br>4 adultes restent 2 nuits = 8 nuitées                                                                                                    |  |
| Erw. Pflichtig<br>Kind Pflichtig                                                                                        | Person(en) 4 2                                                                                                    | Nächte 8 4                                                                                                    | <ul> <li>Explication du calcul des nuitées :</li> <li>4 adultes restent 2 nuits = 8 nuitées</li> <li>2 enfants doivent rester 2 nuits = 4 nuitées</li> </ul>                                                                   |  |

| r     | ¢ Land a                                                                                                    | Stat. Land                                                                                                    |                                                                                          | Erw. Pflichtig                                                                                                    | Kind Pflichtig                                                                               | Kind nicht                                                                             | Erw. befreit                                               | Betrag, CHF                        | Abgerechnet |
|-------|----------------------------------------------------------------------------------------------------|----------------------------------------------------------------------------------------------------|------------------------------------------------------------------------------------------|----------------------------------------------------------------------------------------------------|----------------------------------------------------------------------------------------------|----------------------------------------------------------------------------------------|------------------------------------------------------------|------------------------------------|-------------|
|       |                                                                                                    |                                                                                                    |                                                                                          | 0                                                                                                    | 0                                                                                            | pflichtig                                                                              |                                                            | 0,                                 | Ū           |
|       | Schweiz (CH) S                                                                                                    | ichweiz                                                                                                    |                                                                                          | 4/8                                                                                                    | 2/4                                                                                          | 1/2                                                                                    | -                                                          | 0,00                               | Nein        |
| amt   |                                                                                                    |                                                                                                    |                                                                                          | 4/8                                                                                                    | 2/4                                                                                          | 1/2                                                                                    | 0/0                                                        | 0,00                               |             |
| Melde | Meldeschein-Num                                                                                                    | mer 5 bearbeite                                                                                                    | n                                                                                        |                                                                                                    |                                                                                              |                                                                                        |                                                            |                                    | ×           |
|       | it<br>Si Maldaschain h                                                                                                    | aarbaitan                                                                                                    |                                                                                          |                                                                                                    |                                                                                              |                                                                                        |                                                            |                                    |             |
|       | Meldeschein b                                                                                                    | earbeiten                                                                                                    |                                                                                          |                                                                                                    |                                                                                              |                                                                                        |                                                            |                                    |             |
|       | 30                                                                                                    |                                                                                                    |                                                                                          |                                                                                                    |                                                                                              |                                                                                        |                                                            |                                    |             |
|       | se Erfassen Sie hier<br>Land einen stati                                                                                                    | die Sammelmeldu<br>stischen Eintrag git                                                                                   | ing für ein Lan<br>it, wird dieser                                                       | nd bzw. für eine Lan<br>automatisch eingel                                                                                           | id-Stat.Land-Kombin<br>blendet, wählen Sie a                                                 | ation. Wählen Sie :<br>auch diesen bitte a                                             | unächst das Land.<br>us.                                   | Wenn es für diese                  | s ×         |
|       | Erfassen Sie hier<br>Land einen stati<br>Danach tragen S<br>Mit Klick auf 'Äng                                                                                 | die Sammelmeldu<br>stischen Eintrag git<br>ie die Ankünfte un<br>Jerungen speicher                                        | ing für ein Lan<br>it, wird dieser<br>d Nächte je Pe<br>n und bleiben'                   | nd bzw. für eine Lan<br>automatisch eingel<br>ersonengruppe ein.<br>' wird der Eintrag ge                                            | id-Stat.Land-Kombin<br>blendet, wählen Sie a<br>espeichert und Sie kö                        | ation. Wählen Sie :<br>auch diesen bitte a<br>onnen sofort weite                       | unächst das Land.<br>us.<br>re Sammelmeldung               | Wenn es für diese<br>jen erfassen. | s ×         |
|       | Erfassen Sie hier<br>Land einen stati:<br>Danach tragen S<br>Mit Klick auf 'Änd<br>Mit Klick auf 'Änd                                                          | die Sammelmeldu<br>stischen Eintrag gil<br>ie die Ankünfte un<br>Jerungen speicher<br>Jerungen speicher                   | ing für ein Lan<br>it, wird dieser<br>d Nächte je Pe<br>n und bleiben<br>n und schließe  | nd bzw. für eine Lan<br>automatisch eingel<br>ersonengruppe ein.<br>' wird der Eintrag ge<br>en' wird der Eintrag                    | id-Stat.Land-Kombin<br>blendet, wählen Sie a<br>espeichert und Sie kö<br>gespeichert und die | ation. Wählen Sie :<br>auch diesen bitte a<br>sinnen sofort weite<br>Erfassung abgesci | tunächst das Land.<br>us.<br>re Sammelmeldung<br>tilossen. | Wenn es für diese<br>gen erfassen. | s ×         |
|       | Erfassen Sie hier<br>Land einen stati<br>Danach tragen S<br>Mit Klick auf 'Änd<br>Mit Klick auf 'Änd<br>Land                                                   | die Sammelmeldu<br>stischen Eintrag gil<br>ie die Ankünfte un<br>Jerungen speicher<br>Jerungen speicher                   | ing für ein Lan<br>it, wird dieser<br>d Nächte je Pe<br>n und bleiben<br>n und schließe  | nd bzw. für eine Lan<br>automatisch eingel<br>rrsonengruppe ein.<br>' wird der Eintrag ge<br>en' wird der Eintrag                    | id-Stat.Land-Kombin<br>blendet, wählen Sie a<br>espeichert und Sie kä<br>gespeichert und die | ation. Wählen Sie :<br>such diesen bitte a<br>innen sofort weite<br>Erfassung abgesci  | unächst das Land.<br>us.<br>re Sammelmeldung<br>ilossen.   | Wenn es für diese<br>jen erfassen. | s ×         |
|       | Erfassen Sie hier<br>Land einen stati<br>Danach tragen S<br>Mit Klick auf 'Änd<br>Mit Klick auf 'Änd<br>Land<br>Schweiz (CH)                                   | die Sammelmeldu<br>stischen Eintrag gil<br>ie die Ankünfte un<br>Jerungen speicher<br>Jerungen speicher                   | ing für ein Lan<br>it, wird dieser<br>d Nächte je Pe<br>n und bleiben'<br>n und schließe | nd bzw. für eine Lan<br>vonatisch eingel<br>ersonengruppe ein.<br>wird der Eintrag gr<br>en' wird der Eintrag                        | Id-Stat.Land-Kombin<br>blendet, wählen Sie &<br>espeichert und Sie kö<br>gespeichert und die | ation. Wählen Sie :<br>auch diesen bitte a<br>innen sofort weite<br>Erfassung abgescl  | runächst das Land.<br>us.<br>re Sammelmeldung<br>rlossen.  | Wenn es für diese<br>gen erfassen. | s ×         |
|       | Erfassen Sie hier<br>Land einen stati<br>Danach tragen S<br>Mit Klick auf 'Änd<br>Mit Klick auf 'Änd<br>Land<br>Schweiz (CH)                                   | die Sammelmeldu<br>stischen Eintrag gil<br>ie die Ankünfte un<br>ferungen speicher<br>lerungen speicher<br>Person(en      | ing für ein Lan<br>t, wird dieser<br>d Nächte je Pe<br>und bleiben<br>n und schließe     | nd bzw. für eine Lan<br>automatisch eingel<br>ersonengruppe ein.<br>'wird der Eintrag<br>en' wird der Eintrag<br>Nächte              | Id-Stat.Land-Kombin<br>blendet, wählen Sie a<br>espeichert und Sie kä<br>gespeichert und die | ation. Wählen Sie :<br>auch diesen bitte a<br>innen sofort weite<br>Erfassung abgescl  | runächst das Land.<br>us.<br>re Sammelmeldung<br>ilossen.  | Wenn es für diese<br>gen erfassen. | s ×         |
|       | Erfassen Sie hier<br>Land einen stati:<br>Danach tragen S<br>Mit Klick auf 'Änd<br>Mit Klick auf 'Änd<br>Land<br>Land<br>Schweiz (CH)                          | die Sammelmeldu<br>stischen Eintrag gib<br>ie die Ankünfte un<br>Jerungen speicher<br>Jerungen speicher<br>Person(en<br>5 | ing für ein Lan<br>t, wird dieser<br>d Nächte je Pe<br>n und bleiben<br>n und schließe   | nd bzw. für eine Lan<br>automatisch eingel<br>ersonengruppe ein.<br>' wird der Eintrag ge<br>en' wird der Eintrag<br>Nächte<br>10    | d-Stat.Land-Kombin<br>blendet, wählen Sie &<br>espeichert und Sie kk<br>gespeichert und die  | ation. Wählen Sie :<br>such diesen bitte a<br>onnen sofort weite<br>Erfassung abgesch  | runächst das Land.<br>us.<br>re Sammelmeldung<br>ilossen.  | Wenn es für diese<br>gen erfassen. | s ×         |
|       | Erfassen Sie hier<br>Land einen stati<br>Danach tragen S<br>Mit Klick auf Änn<br>Mit Klick auf Änn<br>Land<br>Schweiz (CH)<br>Erw. Pflichtig<br>Kind Pflichtig | die Sammelmeldu<br>titschen Eintrag gi<br>ie die Ankünfte un<br>ferungen speicher<br>Person(en<br>5<br>2                  | ing für ein Lan<br>t, wird dieser<br>d Nächte je Pe<br>n und bleiben<br>n und schließe   | nd bzw. für eine Lan<br>automatisch eingel<br>ersonengruppe ein.<br>'wird der Eintrag g<br>en' wird der Eintrag<br>Nächte<br>10<br>4 | d-Stat.Land-Kombin<br>blendet, wählen Sie a<br>espeichert und Sie kö<br>gespeichert und die  | ation. Wählen Sie :<br>auch diesen bitte a<br>innen sofort weite<br>Erfassung abgescl  | runächst das Land.<br>us.<br>re Sammelmeldung<br>ilossen.  | Wenn es für diese                  | s ×         |
|       | Erfassen Sie hier<br>Land einen stati:<br>Danach tragen S<br>Mit Klick auf 'Änd<br>Mit Klick auf 'Änd<br>Land<br>Land<br>Erw. Pflichtig<br>Kind Pflichtig<br>G | Person(en                                                                                                    | ing für ein Lan<br>t, wird dieser<br>d Nächte je Pe<br>n und bleiben<br>n und schließe   | Nächte                                                                                                    | d-Stat.Land-Kombin<br>blendet, wählen Sie &<br>espeichert und Sie kö<br>gespeichert und die  | ation. Wählen Sie :<br>auch diesen bitte a<br>innen sofort weite<br>Erfassung abgescl  | runächst das Land.<br>us.<br>re Sammelmeldung<br>ilossen.  | Wenn es für diese<br>jen erfassen. | s ×         |

## 2. Sammelmeldung löschen:

| < Zurück   | April 2024 | Mai 2024 | Juni 2024   | Juli 2024   | August 2024                | Weiter >          |                       |                         |              |             |             |                     |
|------------|------------|----------|-------------|-------------|----------------------------|-------------------|-----------------------|-------------------------|--------------|-------------|-------------|---------------------|
| Nummer     | \$ Land    |          | \$ Stat. La | and         |                            | Erw. Pflichtig    | Kind Pflichtig        | Kind nicht<br>pflichtig | Erw. befreit | Betrag, CHF | Abgerechnet |                     |
| 4          | Schweiz (C | H)       | Schweiz     |             |                            | 4/8               | 2/4                   | 1/2                     | -            | 0,00        | Nein        | <b>x</b><br>Löschen |
| Monat Gesa | nt         |          |             |             |                            | 4/8               | 2/4                   | 1/2                     | 0/0          | 0,00        |             |                     |
|            |            |          | ми          | Sind S<br>? | ile sicher?<br>Sind Sie si | icher, dass Sie d | iesen Eintrag löscher | n wollen?<br>Nein       | ×<br>2<br>Ja |             |             |                     |

3. réussi 🎉 vous avez saisi avec succès les nuitées pour le mois !